## C-Learningの利用に関するよくある質問

## ●アプリにログインできない

IDとPWを入力する前に、下の「団体契約の方へ」をクリックし、「minoohigashi-h」と入力する。

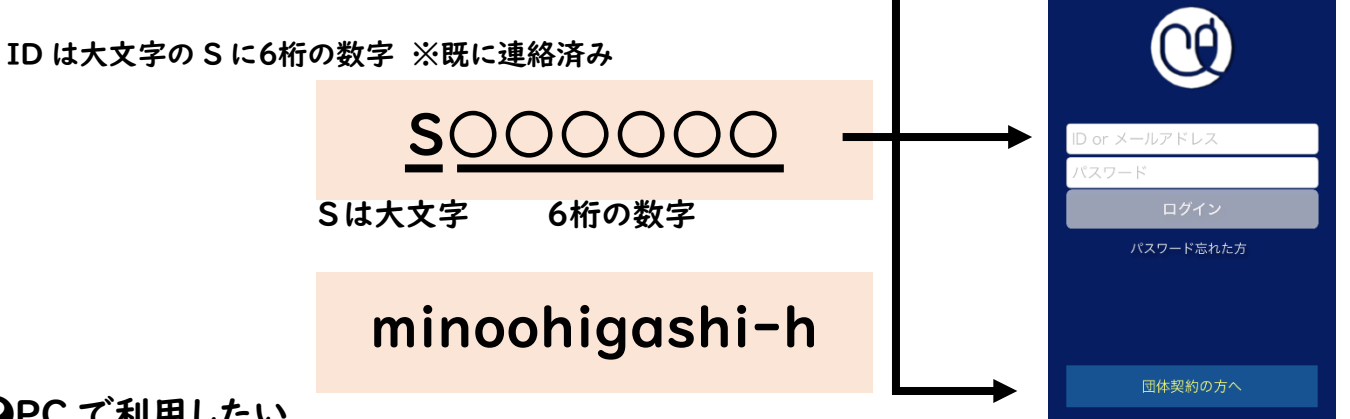

## PC で利用したい

箕面東高校の HP の右下「オンライン授業について」→「生徒用 C-Learning のログイン画面へ」

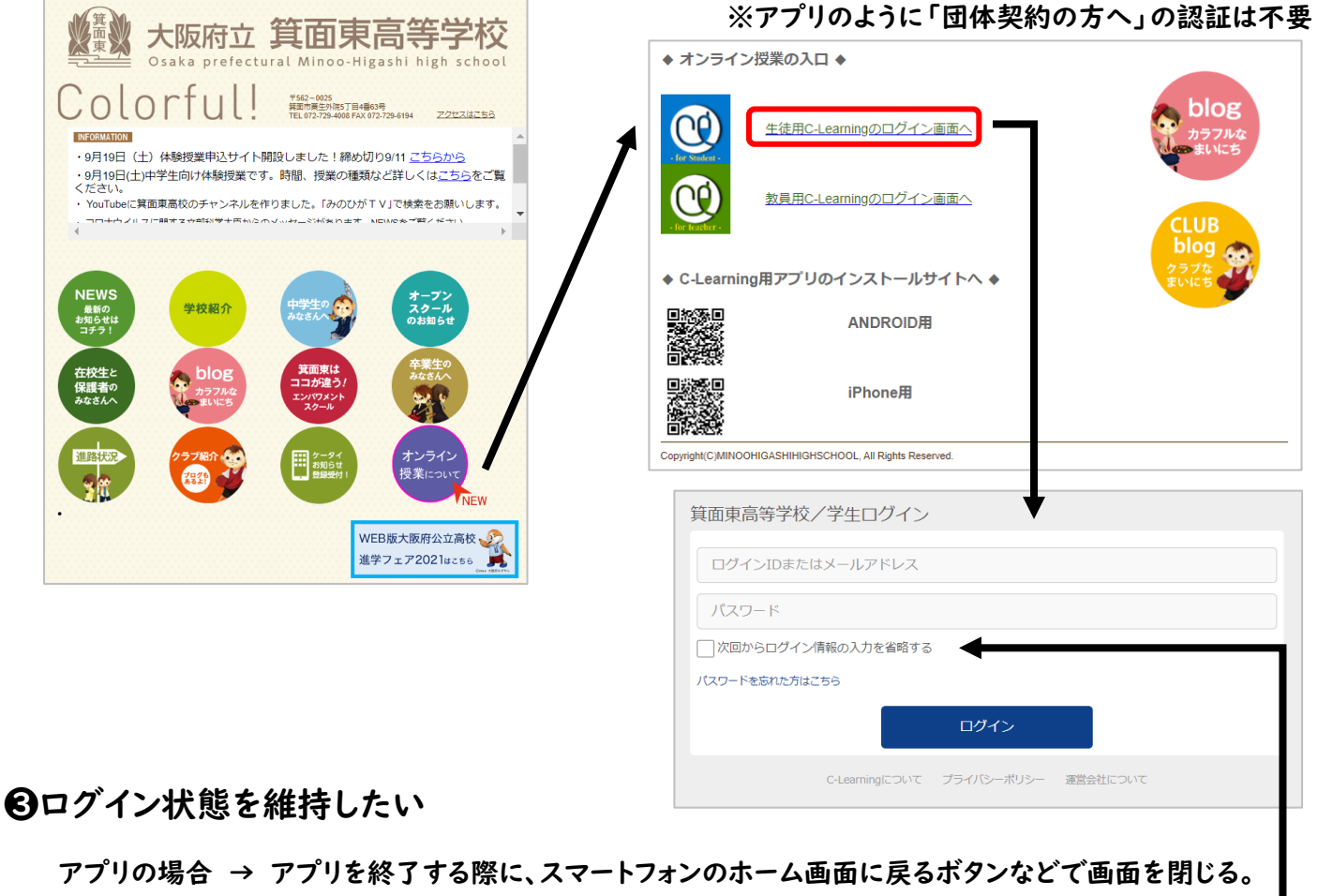

※アプリ内の右上のボタンを押して「ログアウト」しない

PC の場合 → ログイン画面で「次回からのログイン情報の入力を省略する」に√する。